## (令和5年国家試験 受験対策) 測量士・測量士補 通信添削講座

# 自己学習システム(JAS eラーニング)の概要

### 1. eラーニングの全体像

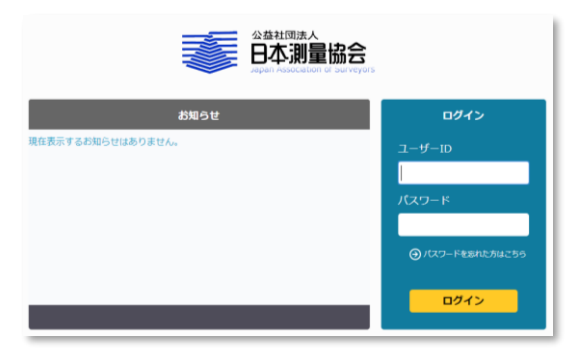

① ログイン画面 JAS eラーニングシステムの「ログ イン画面」です。

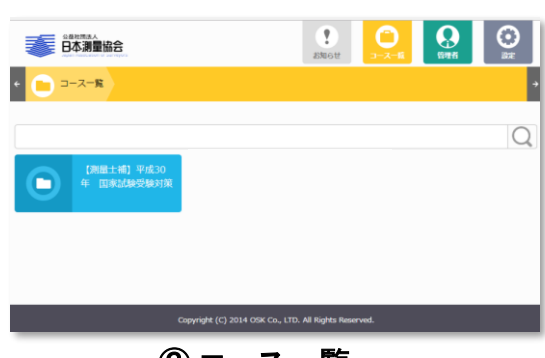

③ コース一覧 「測量士コース」または「測量士補

コース」が表示されます。

| ● <sup>■和用素▲</sup><br>日本調量協会                      | anet. | 0<br>3-x-E | ()<br>() () () | €<br>ax |
|---------------------------------------------------|-------|------------|----------------|---------|
| ◆ C MMM C [別編土補] 平成30年 国家試練受験方対                   | 机动用   |            |                | •       |
|                                                   |       | ক্ষ        | て展開            | 簡易表示    |
| 学習項目                                              |       |            | 学習状況           | 柳点      |
| 用 用 用 未 用 未 成 和 和 和 和 和 和 和 和 和 和 和 和 和 和 和 和 和 和 |       |            | 0%             |         |
| 週量法規等 No.1                                        |       |            |                |         |
| ■ 測量法規等 No.2                                      |       |            |                |         |
| ■ 测量法规等 No.3                                      |       |            |                |         |

⑤ 模擬問題の選択

「問題」の目次一覧からトライしたい 問題番号を選択します。模擬問題 が表示されます。

|             | <sup>▲田田は人</sup><br>本測量協会           | 2.000 Str | 0  |            | ()<br> |
|-------------|-------------------------------------|-----------|----|------------|--------|
| <b>()</b> a | 105t                                |           |    |            |        |
| 既読/未読       | タイトノ                                |           |    |            | 超載日    |
| *           |                                     |           | 21 | 2018/05/25 |        |
|             | 平成30年通信添削講座の受講明問及び修了条件等について (5月16日) |           | 20 | 018/05/16  |        |
| *           | 「測量士コース」解説の一部修正について(4月26日)          |           | 20 | 018/04/26  |        |
|             | 「測量士補コース」解説の一部修正について(2月1日)          |           | 2  | 018/02/01  |        |
|             | 受験テキストVol18 の正課表について(1月26日)         |           | 20 | 2018/01/26 |        |
| 由           | 「測量士コース」模擬問題の正辞表について(1月15日)         |           | 20 | 018/01/15  |        |
| - 10        | 平成29年国家試験問題模範解誤集の正誤表について(1月10日)     |           | 20 | 018/01/12  |        |
|             | 測量士(午後)模擬問題(記述式)の再解答用紙について          |           | 21 | 018/01/09  |        |

② お知らせ

#### 「国家試験の受験情報」や「eラーニングシ ステムの利用方法」などをお知らせします。

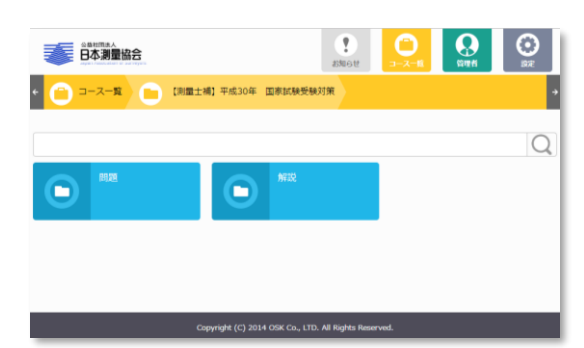

### ④ 問題・解説の選択 「問題」または「解説」を選択します。

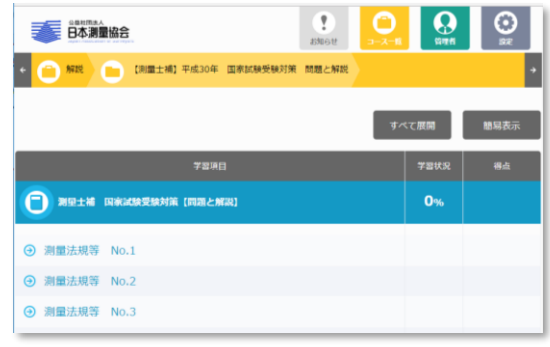

### ⑥ 解説の選択

「解説」の目次一覧から問題番号を 選択します。正解および解説が表 示されます。

### 2. 問題および解説【詳細】

#### 測量法規等 No.1 問C

問 C 次の文は、高さ等について述べている。明らかに間違っているものはどれか。次の中から選べ。

- 1. ジオイドは、平均海面とそれを陸部に延長した仮想的な面である。
- 2. 水準測量で求められる、ある地点の標高は、ジオイドからその地点までの高さである。
- 3. ジオイドは色々な理由で凸凹しているので、全地球的な意味でジオイドに良く合致している回転楕円体 を考え、水平位置の計算等に使う。この様な回転楕円体の内、各国で採用しているものを、準拠楕円体 と言う。
- 4. GNSS 測量で得られる、ある地点の楕円体高は、準拠楕円体からその地点までの高さである。
- 5. ある地点の下にあるジオイドの楕円体高、即ちジオイド高は、準拠楕円体からジオイドまでの高さであ る。そして、「標高=ジオイド高-楕円体高」の関係がある。

| 1 2 3 4 5<br>O O O O O |   |   | 解答 |   |   |
|------------------------|---|---|----|---|---|
| 0 0 0 0 0              | 1 | 2 | 3  | 4 | 5 |
|                        | 0 | 0 | 0  | 0 | 0 |

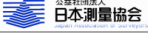

#### ⑦ 模擬問題

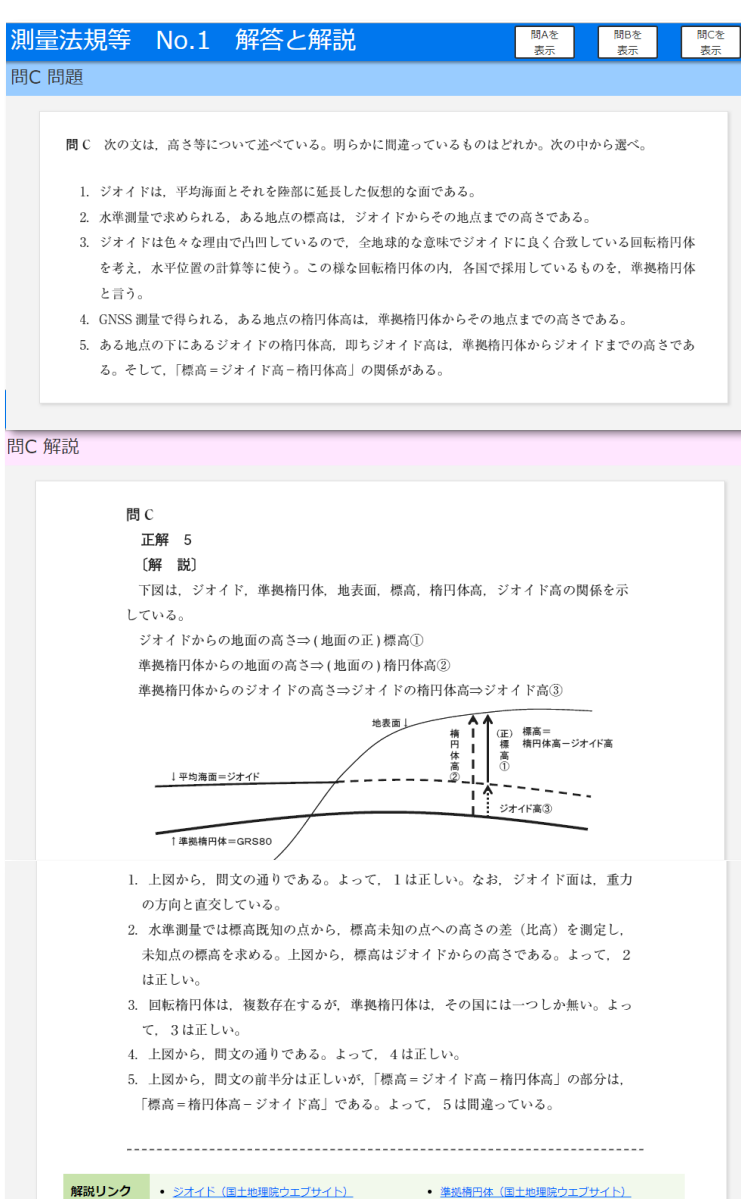

「模擬問題」と「正解」および「解説」 がセットで表示されます。

「模擬問題」を表示します。

#### 「正解」を表示します。 「解説」を表示します。

「模擬問題」の解答に必要な測量技 術の知識を解説します。図解など 分かりやい説明に努めています。

選択肢5個の全てについて「正しい 理由」または「間違っている理由」を 解説します。自己学習が効果的か つ効率的に行えるように配慮され ています。

「<u>解説リンク</u>」は、外部サイトの測量 技術情報を表示し、効果的かつ効 率的に補足情報を提供します。

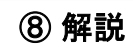

択一式「模擬問題」にトライしてくだ さい。得点は自動記録されます。

3/3問

 $( \rightarrow )$ 

 $(\mathbf{x})$ 

 $\bigcirc$ 

 $\langle \boldsymbol{\epsilon} \rangle$ 

### 3. 学習記録

| 金鼎記標志人                      | お知らせ | <b>つ</b><br>コース一覧 | 管理者  | DE               |
|-----------------------------|------|-------------------|------|------------------|
| ★ 問題 □ 【測量士補】平成30年 国家試験受験対策 | 問題   |                   |      | ÷                |
|                             |      | ৾৵৾               | て展開  | 簡易表示             |
| 学習項目                        |      |                   | 学習状況 | 得点               |
| 9 测量土補 国家試驗受驗対策問題           |      |                   | 7%   | <b>166</b> /200点 |
| ■ 測量法規等 No.1                |      |                   | ×    | <b>100</b> /100点 |
| ■ 測量法規等 No.2                |      |                   | × .  | <b>66</b> /100点  |
| 2 測量法規等 No.3                |      |                   |      |                  |

「問題」の目次一覧には、学習した 「問題全体の進捗率(%)」、「学習 済みの問題番号の表示(レ点)」お よび「得点」が表示されます。学習 記録としてご利用ください。

#### ⑨ 模擬問題の学習状況(進捗率および得点)

| 2単地画あ人 日本測量協会                 | いたのです。 |    | 會理者  | 〇<br>武定 |
|-------------------------------|--------|----|------|---------|
| ← 💼 解説 📄 【測量士補】平成30年 国家試験受験対策 | 問題と解説  |    |      | ÷       |
|                               |        | ৳৵ | て展開  | 簡易表示    |
| 学習項目                          |        |    | 学習状況 | 得点      |
| [] 測量土補 国家試験受験対策 [問題と解説]      |        |    | 35%  |         |
| ⑦ 測量法規等 No.1                  |        |    | ~    |         |
| ⑦ 測量法規等 No.2                  |        |    | ×    |         |
| ⑦ 測量法規等 No.3                  |        |    | ×    |         |

「解説」の目次一覧には、学習した 「解説全体の進捗率(%)」および 「学習済みの解説番号の表示(レ 点)」が表示されます。学習記録と してご利用ください。

#### ⑩ 解説の学習状況(進捗率)

### 「動作推奨環境」

#### 【PCの場合】

| コンピュータ本体 | <ul> <li>下記のいずれかのOSが稼動するコンピュータ</li> <li>Microsoft Windows 11 ・Microsoft Windows10 ・Microsoft Windows 8.1</li> <li>※Windows 8.1は、2023年1月10日でMicrosoftのサポートが終了します。</li> <li>※Windows 8.1 環境の場合、デスクトップUIのみを対象とします。</li> <li>※Windows 10 は、デスクトップモードで使用することを推奨します。</li> <li>※Windows 8.1 / 10 環境の場合、マウス相当のタッチ操作は可能ですが、タッチジェスチャ操作(タッチパネルに指などによる画面操作をすることで、様々な動作をさせること)には対応しておりません。</li> </ul> |
|----------|----------------------------------------------------------------------------------------------------|
| ディスプレイ   | 1024 × 768 ドット、HighColor (16ビット) 以上の表示が可能なディスプレイ                                                                                                    |
| 閲覧ソフト    | •Microsoft Edge<br>•Google chrome                                                                                                    |

【モバイル端末の場合】

モバイル端末 iPad (iPadOS 13 / 14 / 15)